## <u>Appointments</u>

## Department accounts/front desk staff managing Drop-Ins and Appointment Requests

Department accounts may wish to monitor the drop-ins for their location so they can prompt advisor/instructors/ tutors or assist student directly.

- 1. Create <u>drop-in availability</u> for the department account.
- 2. Update your notification methods to include email and/or text. If you keep this at just " ding" you may be logged out and won't get notified.

## Staff Home 🔻

## Students Upcoming Appointments My Availability Appointment Queues

| lotification | Methods: 🗸 | Ding    | 🗸 E-mail | Text Message |
|--------------|------------|---------|----------|--------------|
|              |            | - ····o |          |              |

3. The department account can see when a student has been added the drop-in queue for the location (AAC, CTC, etc) under the Appointment Queues Tab and "Students in Other Staff Queues" section.

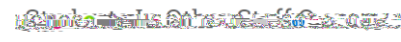

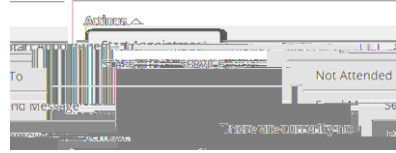

- 4. Click Send message to message student or start appointment (appointment summary opens). <u>If you click start appointment</u>, the student be notified that you have accepted them into your office/virtual room/ phone call. Clicking start appointment will open the appointment summary report.
- 5. We recommend you

- Advisor Approving Drop-In Requests, continued
- 5. In the appointment Queues screen the student may be in "Students Checked in for Drop-ins with me" or "in-progress visits" (may yh

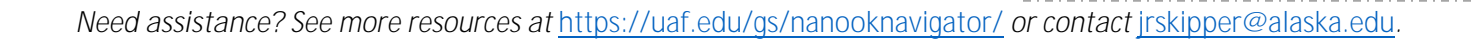

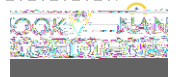